## Parent Teacher Conferences – Parent View on Mobile App

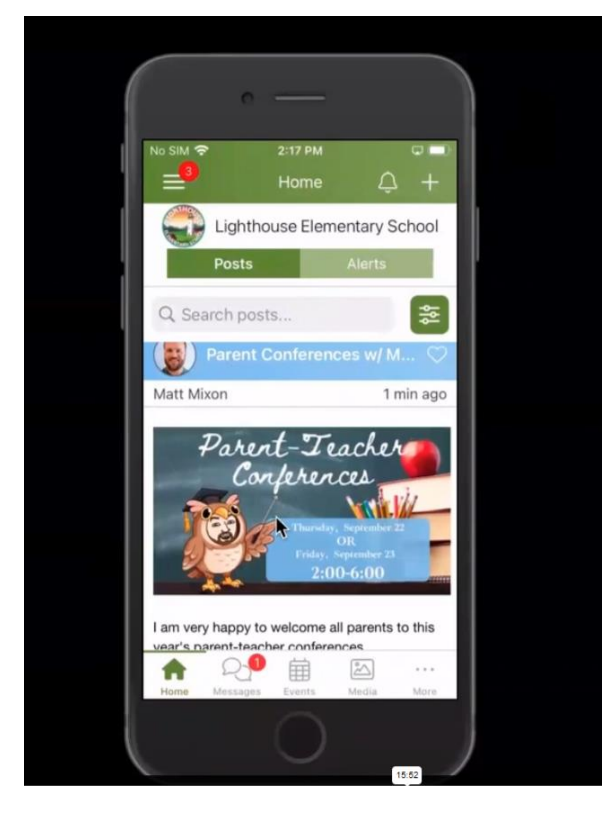

Parents can communicate with teachers via the comments.

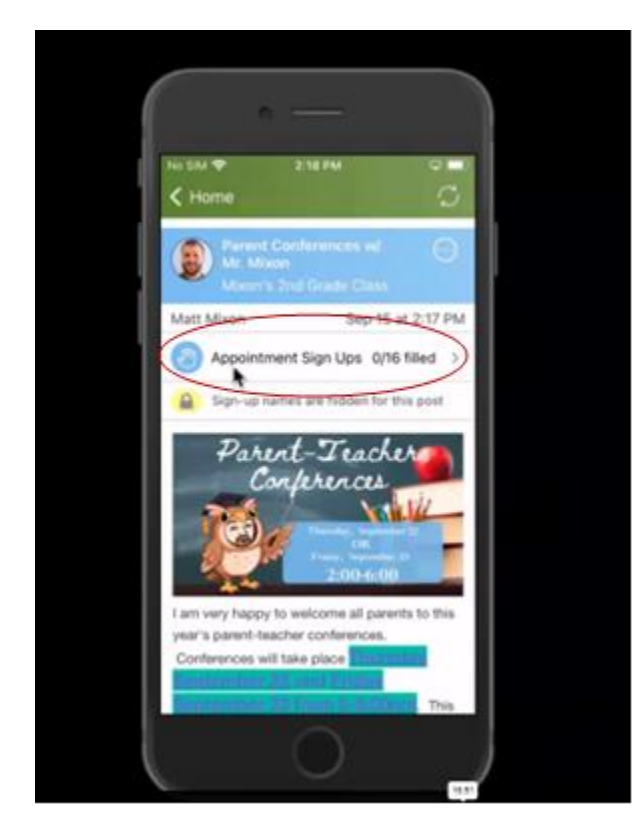

Tap on the "Appointments Sign Ups" link.

Then scroll through to find a time slot that works the best for you and tap on it.

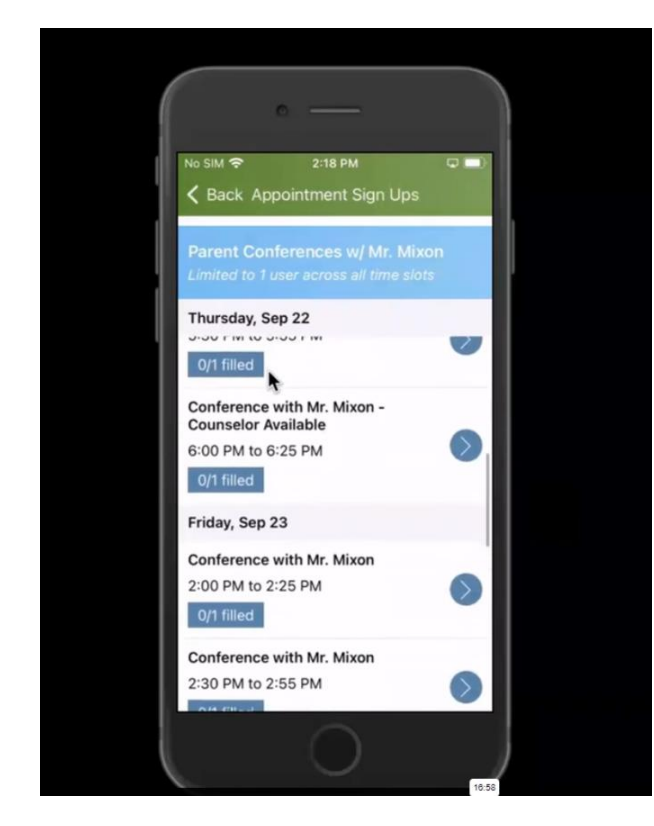

You may add a short note.

Be sure to click "Save" to save the time slot!

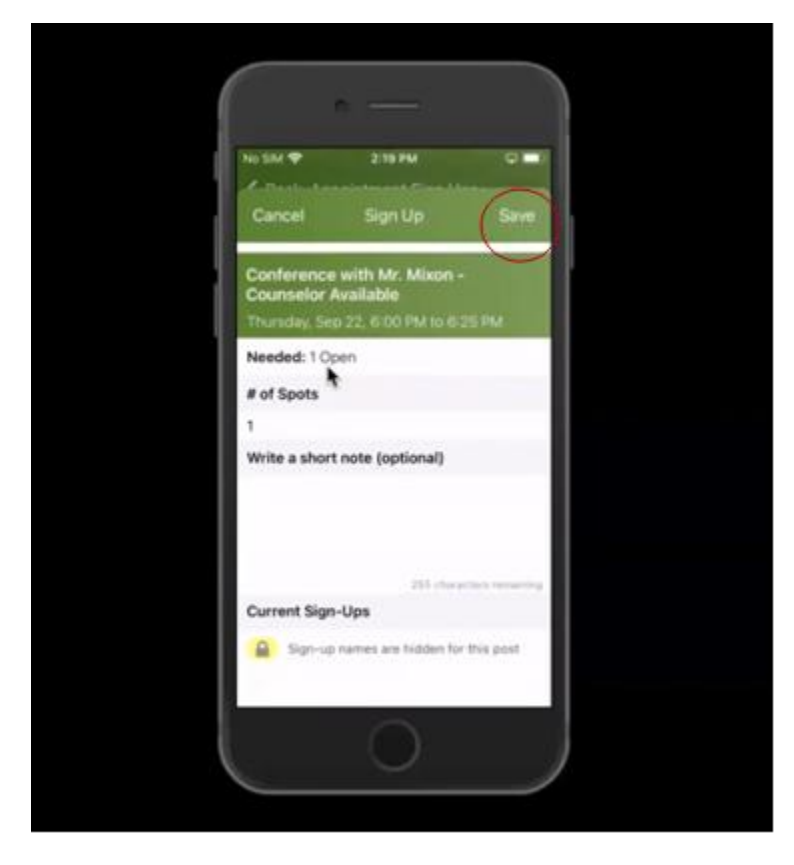

You will see a **star** when you have saved your time slot.

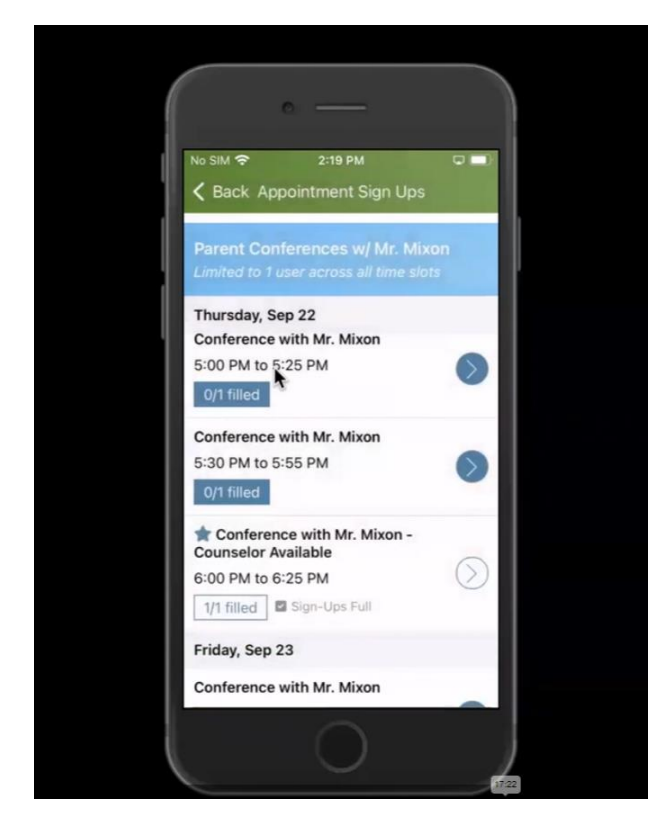

You may go back to the post anytime to see which time slot you have signed up for.